- 1. Login to https://portal.azure.com
- 2. Select Microsoft Entra ID Service
- 3. Click «App registrations» on the left panel
- 4. Click «New registration»

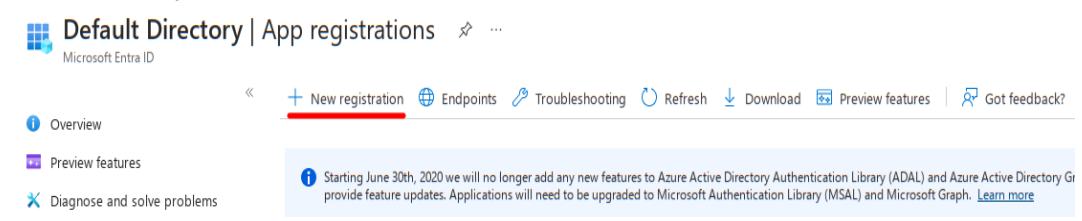

5. Fill in application name. Select correct supported account types (accounts in any directory and personal accounts) and provide http://127.0.0.1/authorization as the redirect URI for public client/native application type

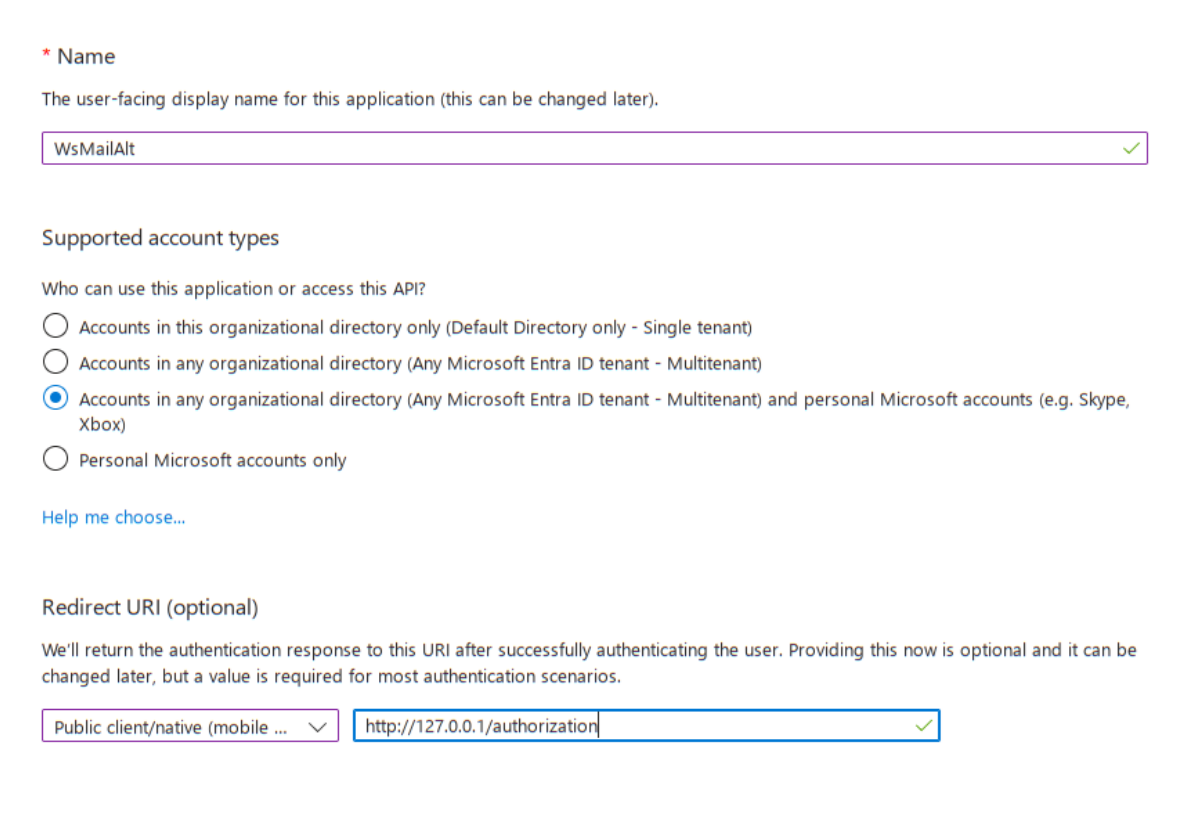

## 6. Click Register.

7. Copy application ID. This value will be OAuthClientId

| Essentials              |                                        |
|-------------------------|----------------------------------------|
| Display name            | : WsMailAlt                            |
| Application (client) ID | : 87395fab-2b54-4fbc-b40c-2c62231328d0 |
| Object ID               | : 8b056f3c-86c8-4aa2-9123-48ccb9ff7ff1 |
| Directory (tenant) ID   | : da12ad40-fb1f-403e-8f63-285d7ff77a3e |
| Supported account types | : All Microsoft account users          |

- 8. Click «API permissions» on the left panel
- 9. Click «Add a permission»
- 10. Click «Microsoft Graph» button and the «delegated permissions»
- 11. Search and tick «SMTP.Send», «Mail.Send» and «offline\_access» permissions

- 12. Done. You are ready to send emails.
- 13. Configure WsSmtp.
  - 1. MailServer = "smtp-mail.outlook.com"
  - 2. MailPort = 587
  - 3. MailFrom = "some\_user@hotmail.com"
  - 4. Authentication = "OAUTH-MS"
  - 5. UseSsl = false
  - 6. OAuthClientId = <value from step 7 (your app ID)>
- 14. Call OauthStartConsent and follow the instructions in your internet browser